#### **Google Calendar**

Tasty Time Enterprises currently uses Google Calendar to schedule any events that are not processed through RCS. Events from both Lunch Box Express and Rich's Ice Cream Catering are put onto Google Calendar. Events are added to the date they are scheduled to occur and information is attached via PDF.

To create a new event:

1) Double click on the date for which you wish to create an event. This will bring you to the web page pictured below.

| C      Secure   https://calendar.google.com/calendar/r/eventedit?tab=wc&pli=1                                                                                                    |                                    |
|----------------------------------------------------------------------------------------------------|------------------------------------|
| Apps 👖 Google Calendar 🎦 RCS Calendar 📔 Pipedrive 😻 State Capitol Events 🗾 Constant Contact 🛃 Goo                                                                                                    | gle Maps 🛛 Oniversity of Californi |
| Add title                                                                                                    | SAVE                               |
| Feb 15, 2018 to Feb 15, 2018                                                                                                    |                                    |
| Sall day Does not repeat *                                                                                                    |                                    |
| INT DETAILS FIND A TIME                                                                                                    | GUESTS                             |
| Add location                                                                                                    | Add guests                         |
| Add conferencing 👻                                                                                                    | Guests can                         |
| Notification * 1 weeks * before at 9:00am ×                                                                                                    | Modify event                       |
| ADD NOTIFICATION                                                                                                    | Invite others                      |
| Rich Johnson 🍷 🔵 👻                                                                                                    | Con Aner Inc                       |
| Free * Default visibility * ⑦                                                                                                    |                                    |
| B 1 □   □ □ □ □ □ ∞ ∞     Co ∞     Co ∞ |                                    |
|                                                                                                    |                                    |

2) Fill in the "Add Title" with the title of the Event (See NAMING CONVENTIONS section)

| € 7  | G G Secure https://calendar.google.com/caler     | idar/r/eventedit/tab=wc&pli=1               |                                           |
|------|--------------------------------------------------|---------------------------------------------|-------------------------------------------|
| Apps | s 🔟 Google Calendar 🗋 RCS Calendar 📔 Pipedrive 🖤 | State Capitol Events 🛛 🛃 Constant Contact 💡 | 🚦 Google Maps 🛛 🚳 University of Californi |
| ×    | Jones Party (60)                                 | SAVE                                        |                                           |
|      | Feb 15, 2018 to Feb 15, 2018                     |                                             |                                           |
|      | All day Does not repeat 👻                        |                                             |                                           |

3) Unclick the "All Day" box. This will bring up a set of hours boxes for you to fill in. Enter the approximate time that the event will be occurring, **INCLUDING DRIVE TIMES.** For instance, if an event serves from 12:00 pm – 1:30 pm in the bay area, it would be best to set the start time for 10:00 am and the end time for 3:30 pm. This helps us to account for personnel and equipment usage properly.

| × U                       | lones B     | Part | v (60)  |    |        |              |           | SAVE   |
|---------------------------|-------------|------|---------|----|--------|--------------|-----------|--------|
|                           | Julies F    | SAVE |         |    |        |              |           |        |
|                           |             |      |         |    |        |              |           |        |
|                           | Feb 15, 201 | 18   | 11:30am | to | 3:30pm | Feb 15, 2018 | TIME ZONE |        |
| All day Does not repeat 🔻 |             |      |         |    |        |              |           |        |
|                           |             |      |         |    |        |              |           | CHECTO |

4) After the approximate times have been entered, attach the PDF that you emailed to the customer to the event. Do this by clicking the paper clip above the "Add Description" Box and selecting the document from your files.

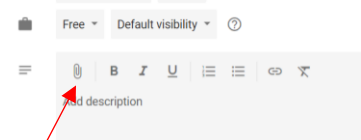

5) After attaching the document, you will need to select the color that will appear next to the event on the calendar. Different colors correspond to different types of events. Red is used for Ice Cream event, Blue is used for Lunch Box Express Events, and Yellow is used for pending orders. Once a pending order has been confirmed, the dot should be changed to red or blue.

| ← → C △ Secure   https://calendar.google.com/calendar/r/eventedii?tab=wc&pli=1 |                                                                                                 |                                  |  |  |  |  |  |  |  |  |
|--------------------------------------------------------------------------------|-------------------------------------------------------------------------------------------------|----------------------------------|--|--|--|--|--|--|--|--|
| 🔛 Apps                                                                         | 🤢 Google Calendar 🗋 RCS Calendar 📔 Pipedrive 😻 State Capitol Events 🗾 Constant Contact 🎘 Google | Maps 🖸 University of Californi   |  |  |  |  |  |  |  |  |
| ×                                                                              | Jones Party (60)                                                                                | SAVE                             |  |  |  |  |  |  |  |  |
|                                                                                | Feb 15, 2018 11:30am to 3:30pm Feb 15, 2018 TIME ZONE                                           |                                  |  |  |  |  |  |  |  |  |
|                                                                                | All day Does not repeat -                                                                       |                                  |  |  |  |  |  |  |  |  |
|                                                                                |                                                                                                 |                                  |  |  |  |  |  |  |  |  |
| EVENT D                                                                        | ETAILS FIND A TIME                                                                              | GUESTS                           |  |  |  |  |  |  |  |  |
|                                                                                |                                                                                                 |                                  |  |  |  |  |  |  |  |  |
| 9                                                                              | Add location                                                                                    | Add guests                       |  |  |  |  |  |  |  |  |
| B                                                                              | Add conferencing 👻                                                                              | Guests can:                      |  |  |  |  |  |  |  |  |
|                                                                                | Notification * 1 days * ×                                                                       | Modify event                     |  |  |  |  |  |  |  |  |
|                                                                                | ADD NOTIFICATION                                                                                | Invite others     See guest list |  |  |  |  |  |  |  |  |
|                                                                                | Rich Johnson 👻 🛛 🛑 🛑                                                                            |                                  |  |  |  |  |  |  |  |  |
| Ŵ                                                                              | Busy - Default                                                                                  |                                  |  |  |  |  |  |  |  |  |
| =                                                                              | B I ⇒ E ⇒ GD X<br>Add description                                                               |                                  |  |  |  |  |  |  |  |  |
|                                                                                |                                                                                                 |                                  |  |  |  |  |  |  |  |  |

6) Hit 'Save' to save your event to the calendar when all of the details have been entered. If you have done everything correctly, your event show up as a new line item on the day you selected.

| $\leftarrow \rightarrow c c$ | 🗅 🔒 Secu        | re   https:/ | //calendar.google.com/calenda | ar/r/eventedit?tab=wc&pli=1                |                                                 |                        |                            |                                                      |                              |
|------------------------------|-----------------|--------------|-------------------------------|--------------------------------------------|-------------------------------------------------|------------------------|----------------------------|------------------------------------------------------|------------------------------|
| 👖 Apps 🔢 G                   | Google Calenda  | ar 🗋 RCS     | Calendar P Pipedrive 🦁 Sta    | ite Capitol Events 🛛 🗾 Constant Ce         | ontact 🔀 Google Maps 🛛 U                        | niversity of Californi |                            |                                                      |                              |
|                              |                 |              |                               |                                            |                                                 |                        |                            |                                                      |                              |
| × Jon                        | nes Party       | (60)         |                               |                                            | SAV                                             | E                      |                            |                                                      |                              |
|                              |                 |              |                               |                                            |                                                 |                        |                            |                                                      |                              |
| Feb 1                        | 15, 2018        | 11:30am      | to 3:30pm Feb 15, 2018        | TIME ZONE                                  |                                                 |                        |                            |                                                      |                              |
| P Sustainabili               | lity and Presen | × / 🔟 G      | Google Calendar - Februi 🗙    |                                            |                                                 |                        |                            |                                                      | 0 – 0 ×                      |
| $\leftarrow \rightarrow$ C C | ර 🔒 Secu        | re   https:, | //calendar.google.com/calenda | ar/r?tab=wc&pli=1#main_7                   |                                                 |                        |                            |                                                      | ☆ :                          |
| 👖 Apps 🌆 G                   | Google Calenda  | ar 🗋 RCS     | Calendar P Pipedrive 🥮 Sta    | ite Capitol Events 🛛 🖉 Constant Co         | ontact 🕂 Google Maps 🛛 O                        | niversity of Californi |                            |                                                      |                              |
| ≡ Go                         | oogle C         | alenda       | r TODAY <                     | > February 2018                            |                                                 |                        |                            | Q Month -                                            | III O 🗳                      |
| February 2018                |                 | < >          | Sun<br>28                     | Mon<br>29                                  | Tue<br>30                                       | Wed                    | Thu<br>Feb 1               | Fri<br>2                                             | Sat                          |
| S M T                        | w т             | FS           | 20                            | 2.7                                        |                                                 |                        | • 7:30am CIBHS             | <ul> <li>11:30am RMR (9) CL</li> </ul>               | 10am CaCCCHE Student Sch     |
| 28 29 30                     | 31 <b>1</b>     | 2 3          |                               |                                            |                                                 |                        |                            |                                                      | • 11am Mary Kay Convention   |
| 4 5 6                        | 7 8             | 9 10         |                               |                                            |                                                 |                        |                            |                                                      |                              |
| 11 12 13                     | 14 15           | 16 17        |                               | -                                          |                                                 | -                      |                            |                                                      |                              |
| 18 19 20                     | 21 22           | 23 24        | 4                             | 5                                          | 6                                               | 7                      | 8                          | 9                                                    | 10                           |
| 25 26 27                     | 28 1            | 2 3          |                               |                                            |                                                 |                        |                            | • Toam El Hogar                                      |                              |
| 4 5 6                        | 7 8             | 9 10         |                               |                                            |                                                 |                        |                            |                                                      |                              |
|                              |                 |              |                               |                                            |                                                 |                        |                            |                                                      |                              |
| Add a friend's               | 's calendar     | +            | 11                            | 12                                         | 13                                              | 14                     | 15                         | 16                                                   | 17                           |
| My calendars                 |                 | ^            |                               | <ul> <li>10am Intel folsom (40)</li> </ul> | <ul> <li>7:30am SEIU Area 22 (150) B</li> </ul> | Valentine's Day        | • 11:30am Jones Party (60) | <ul> <li>7:30am Boys &amp; Girls Club (75</li> </ul> | 4pm St. John's Father Daught |
| Dich I                       | lahnaan         |              |                               |                                            |                                                 |                        |                            |                                                      |                              |
| Rich Ji                      | IUTITISUN       |              |                               |                                            |                                                 |                        |                            |                                                      |                              |
| Remin                        | naers           |              |                               |                                            |                                                 |                        |                            |                                                      |                              |

#### **Naming Conventions**

Files are named and labelled specifically so that they convey the maximum amount of information in the minimum amount of space.

When creating a contract it should be saved in its working form (Excel, Publisher, etc) and then as a PDF to email to the client. Both copies should be named the same. Proper naming convention is:

# "Client" "Event" "Serve Date"

For instance, if you are putting together a contract to serve 100 people ice cream for Volcano Corporation's Employee Appreciation event on February 28<sup>th</sup>, 2057, the contract should be saved as:

## Volcano Employee Appreciation 2-28-57.pdf/exe/pub

When entering events into the Google Calendar, proper naming convention is:

## "Client" "Event" "(Serve Count)"

So to use our previous example, the event would be titled:

## **Volcano Employee Appreciation (100)**

## **Finding Events**

Occasionally, you will need to reference a past event. Events have been recorded in Google Calendar since 2013, and all events should have previous files attached for you to view. To search for an event, click the magnifying glass in the top right corner of the calendar and begin typing the event or client name. This will produce a drop down bar with results that match your search.

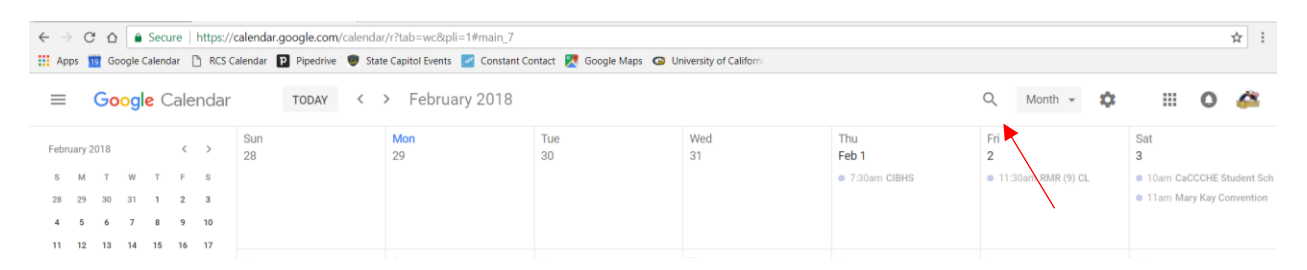